# Установка «облачного» сертификата электронной подписи для использования в КриптоАРМ на OC Windows

## 1. Установка КриптоПро СЅР версии 5.0.

1.1. Выполните <u>регистрацию</u> на сайте компании ООО «КРИПТО-ПРО». Если Вы уже зарегистрированы – выполните <u>вход</u> (необходимо ввести адрес электронной почты и пароль, которые Вы указывали при регистрации).

1.2. Перейдите на страницу загрузки дистрибутивов КриптоПро СЅР.

1.3. Ознакомьтесь с условиями лицензионного соглашения и нажмите кнопку «Я согласен с лицензионным соглашением. Перейти к загрузке».

1.4. Нажмите кнопку «Скачать для Windows», для загрузки дистрибутива актуальной версии КриптоПро CSP.

Актуальная версия криптопровайдера

Скачать для Windows

Сертифицированные и другие версии опубликованы ниже

- 1.5. Запустите загруженный файл.
- 1.6. Нажмите кнопку «Установить/рекомендуется».

Х

← 🛛 🜔 КриптоПро CSP 5.0.11455

Благодарим за выбор КриптоПро CSP.

Продолжая установку, вы принимаете условия Лицензионного соглашения. Продукт будет установлен с временной лицензией на 3 месяца.

http://www.cryptopro.ru

 Установить (рекомендуется)
Продукт будет установлен в конфигурации КС1 и языком операционной системы с настройками по умолчанию.

Дополнительные опции
Позволяет выбрать конфигурацию КС и язык.

🗸 Установить корневые сертификаты

1.7. Дождитесь окончания установки. При появлении уведомления о необходимости выполнить перезагрузку компьютера или перезагрузку браузера – нажмите кнопку «ОК».

| Предупре                                                                                                    | ждение                                                                 |                                                  | ×            |  |
|----------------------------------------------------------------------------------------------------|------------------------------------------------------------------------|--------------------------------------------------|--------------|--|
|                                                                                                    | КриптоПро CSP успешн<br>Для завершения устано<br>Произвести перезагруз | о установлен.<br>вки необходима пе<br>ку сейчас? | ерезагрузка. |  |
|                                                                                                    |                                                                        | ОК                                               | Отмена       |  |
|                                                                                                    |                                                                        |                                                  |              |  |
| КриптоПр                                                                                                    | oo CSP                                                                 |                                                  | ×            |  |
| КриптоПро CSP успешно установлен.<br>Для корректной работы КриптоПро CSP может потребоваться<br>перезапустить браузер. |                                                                        |                                                  |              |  |
|                                                                                                    |                                                                        |                                                  | ОК           |  |

#### 2. Установка «облачного» сертификата электронной подписи.

2.1. Запустите программу «Инструменты КриптоПро» из списка всех программ.

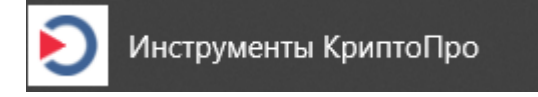

2.2. Перейдите на вкладку «Облачный провайдер».

2.3. Укажите адрес сервера авторизации (1) и сервера DSS (2). Данные адреса необходимо получить в организации, предоставившей Вам «облачный» сертификат электронной подписи. Затем нажмите кнопку «Установить сертификаты» (3).

Обратите внимание! Если на вкладке «Облачный провайдер» уже будут указаны адреса <u>https://dss.cryptopro.ru/STS/ouath</u> и <u>https://dss.cryptopro.ru/SignServer/rest</u> - удалите их. Это адреса тестового сервиса электронной подписи DSS, который не предназначен для хранения квалифицированных сертификатов электронной подписи и выполнения юридически значимых операций.

| <b>Q</b> Поиск     | Облачный провайдер                         |
|--------------------|--------------------------------------------|
| Общее              | Сервер авторизации <mark>1</mark>          |
| Облачный провайдер | Сервер DSS <mark>2</mark>                  |
| Контейнеры         | Maga, Mandala, agat gan ay Tagatan an Inst |
| item en ep er      | 3 Установить сертификаты                   |
| Сертификаты        | Выйти с сервера авторизации                |
| Создание подписи   |                                            |
| Проверка подписи   |                                            |

2.4. Введите логин пользователя (1) для доступа к «облачному» сертификату, а затем нажмите кнопку «Далее» (2).

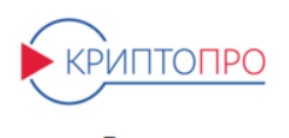

Вход в Сервис электронной подписи

| 1    |                   |             |
|------|-------------------|-------------|
| 2    | Далее             |             |
|      | 🗌 Чужой компьютер |             |
| Вход | по сертификату    | Регистрация |

2.5. Введите пароль пользователя (1) для доступа к «облачному» сертификату, а затем нажмите кнопку «Войти» (2).

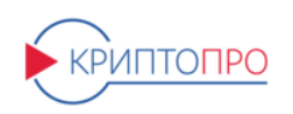

Вход в Сервис электронной подписи

|                    | ← asoldatov |  |
|--------------------|-------------|--|
| 1                  | Пароль      |  |
| 2                  | Войти       |  |
| 🗌 Запомнить пароль |             |  |

Обратите внимание: логин и пароль пользователя Вам должна передать организация, предоставившая «облачный» сертификат.

2.6. При появлении уведомления о необходимости подтвердить операцию входа – выберите один из доступных методов аутентификации.

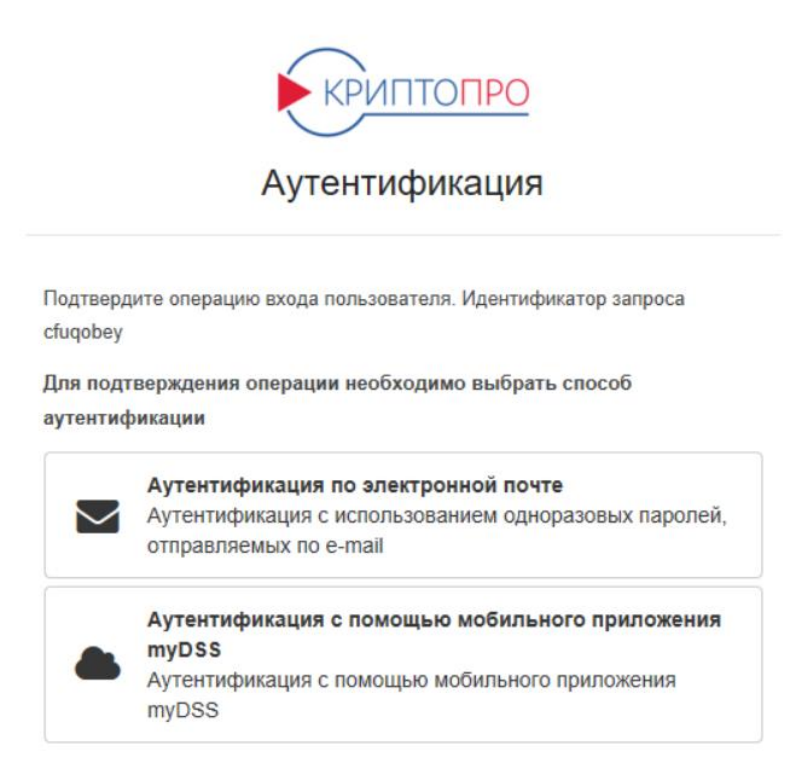

2.7. После этого Вы будете возвращены к интерфейсу программы «Инструменты КриптоПро». Чуть ниже кнопки «Установить сертификаты» появится уведомление об успешной установке.

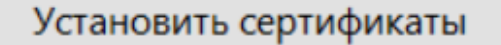

# Выйти с сервера авторизации

# Установка сертификатов завершилась успехом

### 3. Ввод лицензии на модуль поддержки КриптоПро DSS.

- 3.1. Запустите программу КриптоАРМ из списка всех приложений.
- 3.2. Нажмите кнопку «Помощь».

#### 🚳 КриптоАРМ

| <br>Файл П                | рофили Настро     | ойки Помо            | ць                      |                       |                |        |  |
|---------------------------|-------------------|----------------------|-------------------------|-----------------------|----------------|--------|--|
| <br><u>(</u><br>Подписать | 🧔<br>Проверить ЭП | <u></u><br>Шифровать | <u></u><br>Расшифровать | <b>()</b><br>Обновить | 🧱 🕶<br>Создать | Шипорт |  |

3.3. Выберите пункт «Установить лицензию».

| Видео для начинающих             |
|----------------------------------|
| Краткое руководство пользователя |
| Руководство пользователя         |
| Руководство программиста         |
| Техническая поддержка            |
| Получить лог КриптоАРМа          |
| Купить КриптоАРМ                 |
| Установить лицензию              |
| Сторонние лицензии               |
| О программе                      |
|                                  |

Γ

3.4. Введите 35-символьный номер лицензии в поле «Лицензия на модуль поддержки КриптоПро DSS» и нажмите кнопку «ОК».

| Лицензия на модуль поддержки КриптоПро DSS |    |        |  |  |
|--------------------------------------------|----|--------|--|--|
| Лицензионный ключ                          |    |        |  |  |
|                                            | ОК | Отмена |  |  |

3.5. Готово. Можете выбирать сертификат, установленный в п. 2, для подписания документов и выполнения иных операций.